## 「『100までの数』プリント マニュアル」

※ このマニュアルは、Windows10、Excel2016で書かれています。

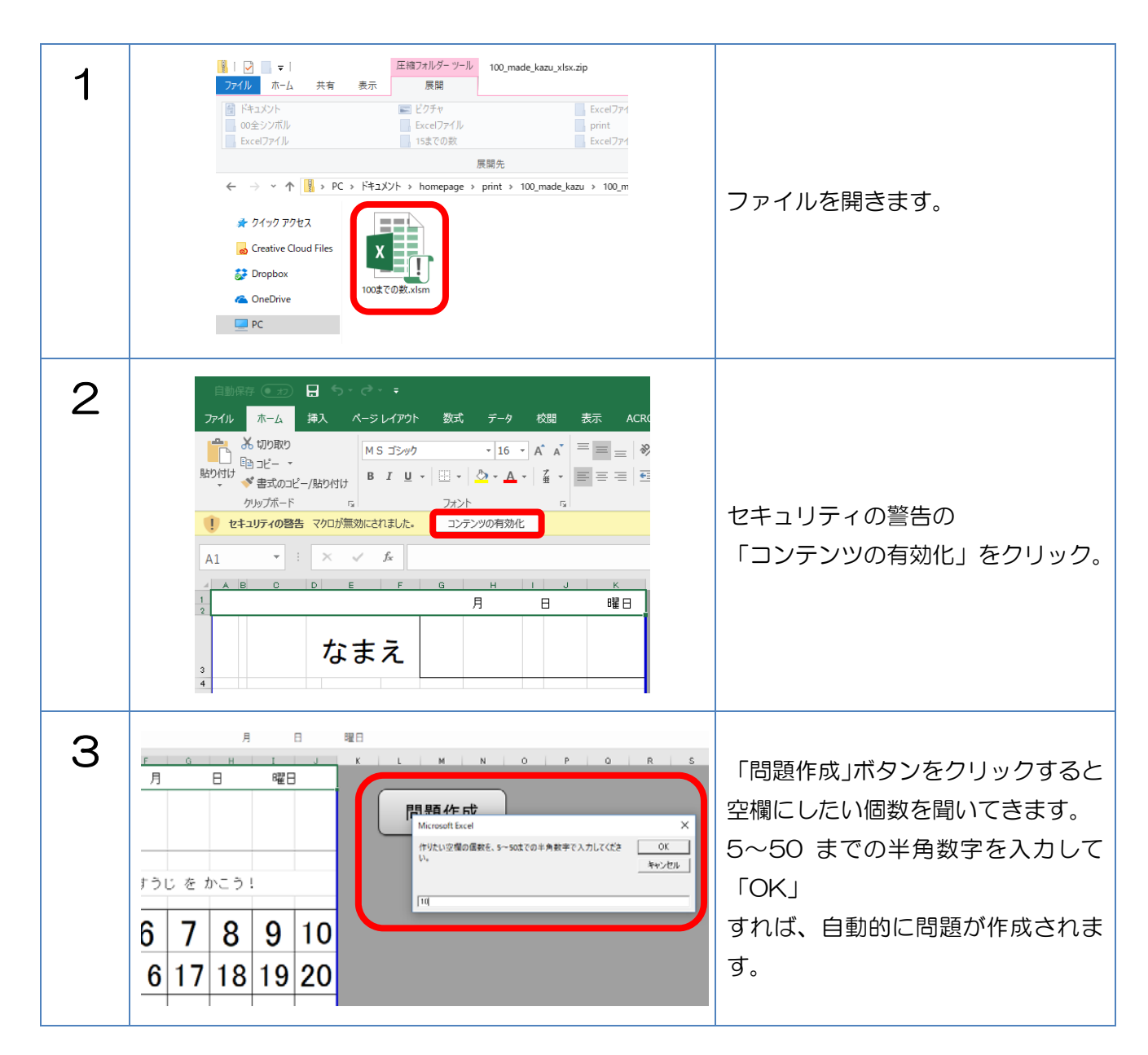